#### **COUNCIL TAX ONLINE – REQUESTING A SINGLE PERSON DISCOUNT**

Important: By law the Council must be informed of any changes that may affect any discount. A penalty can be imposed if a taxpayer fails to do so.

You may be required to provide more details and/or evidence if you want to have a discount backdated for an extensive period.

YOU DO NOT NEED TO REGISTER TO DO THIS

#### Introduction

This guide provides a step by step instruction on how to use the Council Tax Online Service to request a Single Person Discount. You will to enter your Council Tax account number, an 8 digit number starting with a 4 or a 5 that can be found on our Council Tax Bill.

**Step 1** – go the Council Tax home page <u>https://www.uttlesford.gov.uk/counciltax</u>

Step 2 – select 'Manage your Council Tax online'

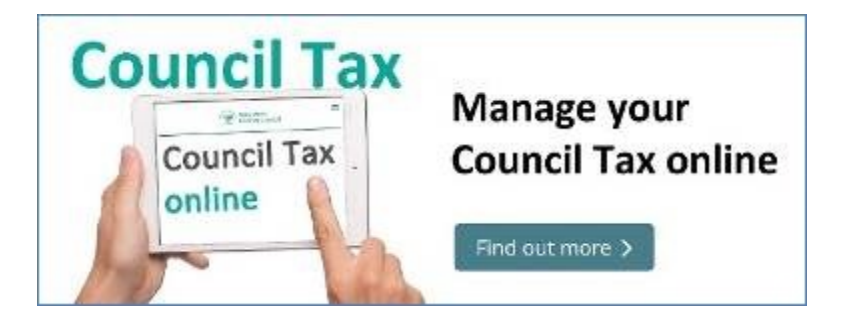

**Step 3** – select 'Apply for or cancel a single person discount' and 'I want to apply for a single person discount'

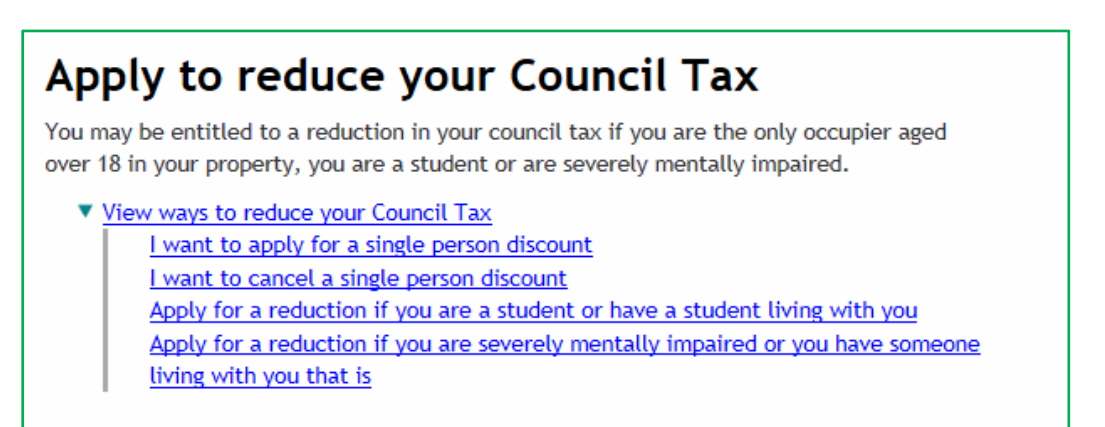

Step 4 – enter your name and Council Tax account number and select 'Next'

| Uttlesford Re<br>District Council | evenues Online |
|-----------------------------------|----------------|
| Your acco                         | unt            |
|                                   |                |
| Title<br>Mr 💟                     |                |
| First name                        |                |
| Sherlock                          |                |
| Last name                         |                |
| Holmes                            |                |
| Council Tax account num           | ber            |
| This can be found on your         | bill           |
| 309400000                         |                |
|                                   |                |
| Next                              |                |

**Step 5** – input the date from when the discount should apply and the reason for claiming it. *In this example we are using someone moving out leaving one adult resident.* 

| Uttlesford                                 | Revenues Online                                                                          |                         |
|--------------------------------------------|------------------------------------------------------------------------------------------|-------------------------|
| Bistrict Council                           |                                                                                          |                         |
|                                            |                                                                                          |                         |
|                                            | ingle person discou                                                                      | unt                     |
| Apply 5                                    | ingle person discol                                                                      |                         |
|                                            |                                                                                          |                         |
| From what date sh                          | ould the single person discount apply?                                                   |                         |
| 30 09                                      | 2019                                                                                     |                         |
| Select the reason                          | hat you are claiming single person discount                                              |                         |
| • Someone has m                            | noved out permanently                                                                    |                         |
| ○ I am reporting                           | a bereavement                                                                            |                         |
| ○ I have always b                          | een the sole adult occupant at this address                                              |                         |
|                                            | ·                                                                                        |                         |
|                                            |                                                                                          |                         |
| Please provide                             | the name of the occupant (s) aged 18 of (                                                | over who are moving out |
| Please give the d                          | etails of the person who has moved out                                                   |                         |
| Name                                       | Is new address                                                                           | Address                 |
| Add person                                 |                                                                                          |                         |
|                                            |                                                                                          |                         |
| Please upload any s<br>Files must be one o | upporting documentation for your single person of<br>f these types:TIFF GIF JPG PNG PDF. | hscount                 |
|                                            |                                                                                          |                         |
| Upload Evidence                            |                                                                                          |                         |
| Novt                                       |                                                                                          |                         |
| Next                                       |                                                                                          |                         |

**Step 6** – the box below will appear. Click on 'Add Person'. If 'reporting bereavement' was selected above a similar box would appear. If 'I have always been the sole adult' was selected no such box appears.

| Please provide the name of the occupant (s) aged 18 or over who are moving out |                                         |  |  |  |
|--------------------------------------------------------------------------------|-----------------------------------------|--|--|--|
| Please give the o                                                              | details of the person who has moved out |  |  |  |
| Name                                                                           | Is new address Address                  |  |  |  |
| Add person                                                                     |                                         |  |  |  |

**Step 7** – Enter the name of the person moving out and, if known, enter their forwarding address. Then select 'OK'

| Add person                                                            |
|-----------------------------------------------------------------------|
| Title                                                                 |
| O Miss O Mr O Mrs O Ms 	● Other                                       |
| Other title                                                           |
| Dr                                                                    |
| First name                                                            |
| John                                                                  |
| Last name                                                             |
| Watson                                                                |
| Are you able to provide the new address for the person(s) moving out? |
| ● Yes ○ No                                                            |
| Addross                                                               |
| Sherlock Holmes Museum                                                |
| 221b Baker Street                                                     |
| LONDON                                                                |
| NW1 6XE<br>Q Search for another address Remove address                |
|                                                                       |
| OK Cancel                                                             |

**Step 8** – the following box is displayed. If more than one person has moved out you select 'Add Person' and provide these details for each person. Once finished select 'Next'

| Please provide the name of the occupant (s) aged 18 or over who are moving out |                    |                                                                   |        |
|--------------------------------------------------------------------------------|--------------------|-------------------------------------------------------------------|--------|
| Please give the details of the person who has moved out                        |                    |                                                                   |        |
| Name                                                                           | ls new<br>address  | Address                                                           |        |
| Dr John<br>Watson                                                              | Yes                | Sherlock Holmes Museum, 221b Baker Street, LONDON, NW1 Change 6XE | Remove |
| Add person                                                                     |                    |                                                                   |        |
| lease upload a                                                                 | iny supporting do  | cumentation for your single person discount                       |        |
| ites must be of                                                                | ne or triese types |                                                                   |        |
| pload Evidenc                                                                  | e                  |                                                                   |        |
| Next                                                                           |                    |                                                                   |        |

**Step 9** – provide at least one contact phone number and indicate your preferred method of contact. You can also provide an email address and opt for paperless billing. If you provide a email address you will get a email confirming your notification. Once completed select 'Next'

| Your account deta                                            | ails               |         |
|--------------------------------------------------------------|--------------------|---------|
|                                                              |                    |         |
| Please provide at least two separate contact de              | etails             |         |
| Home telephone number                                        |                    |         |
| 01799 510510                                                 |                    |         |
| Work telephone number                                        |                    |         |
| Mobile telephone number                                      |                    |         |
| 07777 777777                                                 |                    |         |
| Email address<br>Preferred method of contact                 | ]                  |         |
| Home telephone O Work telephone                              | ○ Mobile telephone | ⊖ Email |
| Would you like paperless billing?<br>This is a free service. |                    |         |
| Please confirm that you wish to use the emain<br>Yes ONo     | l above            |         |
| Next                                                         |                    |         |

Step 10 – tick the box to show that you agree with the declaration and select 'Submit single person discount'

| Previous<br>Submit single person discount                                                                                                    |                                                                                                    |  |
|----------------------------------------------------------------------------------------------------|----------------------------------------------------------------------------------------------------|--|
| Apply for single person disco<br>Reason for claiming single person discount                                                                                                    | Someone has moved out permanently                                                                                                    |  |
| File uploaded                                                                                                    | No Document uploaded                                                                                                    |  |
| Declaration                                                                                                    |                                                                                                    |  |
| The information you have provided on this online appli<br>by Uttlesford District Council in order to update our re-                                                                                                    | ication and from any supporting evidence provided will be used<br>cords.                                                                                                    |  |
| Your personal information may be shared with other de<br>appropriate. We will only share the information that is                                                                                                    | epartments within the council and our contractors where<br>necessary in order for the service to be provided to you.                                                                                     |  |
| Your information will also be shared where the council<br>services and with other official organisations, such as t                                                                                                    | is under a legal obligation to do so, for example between our<br>the police and other government bodies.                                                                                                 |  |
| Although it is not our intention to collect any other per<br>respect of race or ethnic origin; political opinions; relig<br>sexual history or orientation; trade union membership)<br>completing any of our online forms. | rsonal information and/or sensitive personal information (e.g. in<br>gious or similar beliefs; physical or mental health or condition;<br>), you may provide information of this type inadvertently when |  |
| Any sensitive personal information collected will be ke<br>parties unless you specifically ask us to do so.                                                                                                    | pt confidential and secure and will not be shared with any third                                                                                                    |  |
| You have the right to request access to personal inform<br>inaccuracies corrected. If you wish to do this please co                                                                                                    | nation that the council holds about you and to have any ontact the council.                                                                                                    |  |
| I/We declare that to the best of my/our knowledge and<br>and complete and authorise the council to use this info                                                                                                    | l belief, the particulars shown on this form are true, accurate<br>ormation for the above purposes.                                                                                                    |  |

The following message should appear -

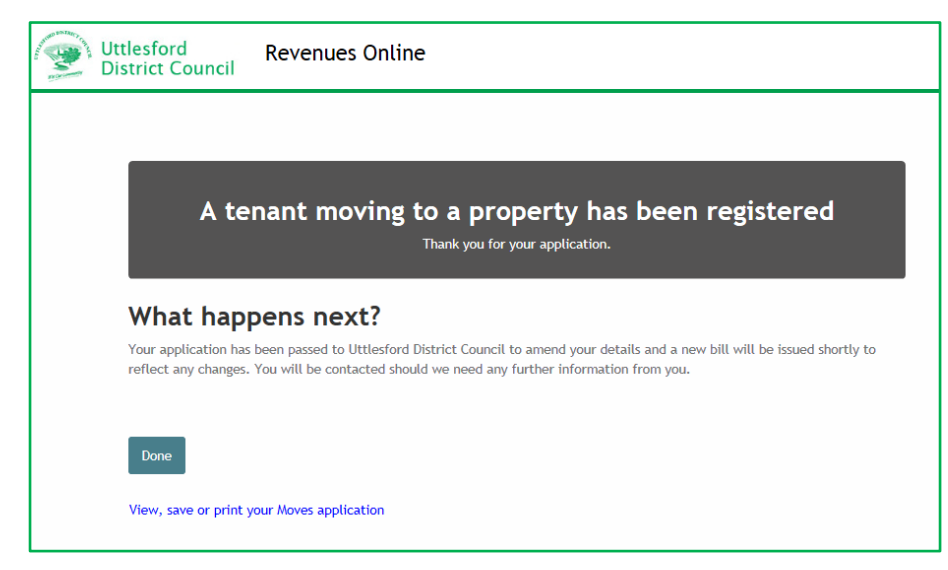

If the discount is awarded a revised bill will be issued.